# Reportes Power BI desde Opera PMS v 5.5

| 1. Introducción                                                                                                    | 2    |
|----------------------------------------------------------------------------------------------------|------|
| 2. Crear script SQL de consulta de datos desde la Base de Datos Oracle de Opera<br>PMS v5.5                           | 2    |
| 3. Crear Base de Datos SQL Server en RDS Amazon Cloud                                                                 | 4    |
| 4. Desarrollo de programa en Java para Extracción y Carga de datos en la Base de Datos SQL Server en RDS Amazon Cloud | .17  |
| 5. Crear Programa en Java de Extracción y Carga de Datos                                                              | .27  |
| 6. Crear tarea programada de Extracción y Carga de datos en Windows Task<br>Scheduler                                 | . 33 |
| 7. Desarrollo de reporte Business Intelligence BI en Power BI                                                         | . 37 |

## 1. Introducción.

En este manual realizaremos un reporte History & Forecast en Microsoft Power BI con los datos extraídos desde la base de datos de Opera.

History & Forecast muestra la predicción o proyección basada en el historial de datos pasados, esto implica analizar y utilizar datos históricos de reservas, ocupación, tarifas, tendencias y otros factores relevantes para prever la demanda futura y tomar decisiones estratégicas. Este tipo de reporte ayuda a planificar mejor la capacidad, establecer precios adecuados, optimizar la distribución de habitaciones, y anticiparse a posibles fluctuaciones en la demanda.

# 2. Crear script SQL de consulta de datos desde la Base de Datos Oracle de Opera PMS v5.5.

Para poder consultar los datos de la base de datos del Opera utilizamos el script 1\_history\_forecast.sql proporcionada en los scripts SQL anexos. Dentro de este script debemos cambiar el parámetro &p\_resort con la denominación de la propiedad, además es necesario cambiar la Fecha de Inicio y la Fecha de Fin de acuerdo a la ventana de fechas que deseamos mostrar la información de History & Forecast. En este ejemplo utilizaremos la ventana de fechas correspondiente al mes de febrero del 2024 ( desde 01/02/2024 al 29/02/2024).

Al ejecutar el script en el IDE Oracle SQL Developer se debe mostrar los datos del reporte History & Forecast correspondientes a la ventana de fechas.

| Generador de Consulta  | as                                                                                                    |                                                                                                    |                                                                                                    |                                                                                                    |                                                                                                    |                                                                                                    |
|------------------------|----------------------------------------------------------------------------------------------------|----------------------------------------------------------------------------------------------------|----------------------------------------------------------------------------------------------------|----------------------------------------------------------------------------------------------------|----------------------------------------------------------------------------------------------------|----------------------------------------------------------------------------------------------------|
|                        |                                                                                                    |                                                                                                    |                                                                                                    |                                                                                                    |                                                                                                    |                                                                                                    |
| _rep_res_stati_f       | orecast                                                                                                    |                                                                                                    |                                                                                                    |                                                                                                    |                                                                                                    |                                                                                                    |
|                        |                                                                                                    |                                                                                                    |                                                                                                    |                                                                                                    |                                                                                                    |                                                                                                    |
| CT                     |                                                                                                    |                                                                                                    |                                                                                                    |                                                                                                    |                                                                                                    |                                                                                                    |
| rs.resort,             |                                                                                                    |                                                                                                    |                                                                                                    |                                                                                                    |                                                                                                    |                                                                                                    |
| 'A_STAT' rec_ty        | pe,                                                                                                    |                                                                                                    |                                                                                                    |                                                                                                    |                                                                                                    |                                                                                                    |
| rs.business_dat        | e considered_date,                                                                                                    |                                                                                                    |                                                                                                    |                                                                                                    |                                                                                                    |                                                                                                    |
| rs.room_categor        | v room category.                                                                                                    |                                                                                                    |                                                                                                    |                                                                                                    |                                                                                                    |                                                                                                    |
| rs.market code.        | y room_ouvegory,                                                                                                    |                                                                                                    |                                                                                                    |                                                                                                    |                                                                                                    |                                                                                                    |
| NVL(rs.stay roo        | ms,0) no rooms,                                                                                                    |                                                                                                    |                                                                                                    |                                                                                                    |                                                                                                    |                                                                                                    |
| NVL(rs.stay_per        | sons,0) no_persons                                                                                                    | ,                                                                                                    |                                                                                                    |                                                                                                    |                                                                                                    |                                                                                                    |
| NVL(rs.stay_adu        | lts,0) adults,                                                                                                    |                                                                                                    |                                                                                                    |                                                                                                    |                                                                                                    |                                                                                                    |
| NVL(rs.stay_chi        | ldren,0) children,                                                                                                    |                                                                                                    |                                                                                                    |                                                                                                    |                                                                                                    |                                                                                                    |
| NVL(rs.arr_room        | <pre>s,0) arrival_rooms</pre>                                                                                                    | ,                                                                                                    |                                                                                                    |                                                                                                    |                                                                                                    |                                                                                                    |
| onsulta ×              |                                                                                                    |                                                                                                    |                                                                                                    |                                                                                                    |                                                                                                    |                                                                                                    |
| QL   Todas las Filas R | ecuperadas: 29 en 0,149                                                                                                    | segundos                                                                                                    |                                                                                                    |                                                                                                    |                                                                                                    |                                                                                                    |
| E & REC_TYPE_DESC      | SCONSIDERED_DATE                                                                                                    | OCC_ROOMS                                                                                                    | OCC_PERCENT                                                                                                    | TOTAL_REVENUE                                                                                                    | ROOM_REVENUE                                                                                                    | ADULTS                                                                                                    |
| Н                      | DOM 04/02                                                                                                    | 48                                                                                                    | 23,3                                                                                                    | 5068,76                                                                                                    | 4631,76                                                                                                    | 68                                                                                                    |
| Н                      | LUN 05/02                                                                                                    | 95                                                                                                    | 46,12                                                                                                    | 19170,09                                                                                                    | 7433,66                                                                                                    | 137                                                                                                    |
| Н                      | MAR 06/02                                                                                                    | 87                                                                                                    | 42,23                                                                                                    | 9389,16                                                                                                    | 7174,27                                                                                                    | 131                                                                                                    |
| н                      | MIÉ 07/02                                                                                                    | 83                                                                                                    | 40,29                                                                                                    | 36383,73                                                                                                    | 7340,06                                                                                                    | 128                                                                                                    |
| Н                      | JUE 08/02                                                                                                    | 138                                                                                                    | 66,99                                                                                                    | 21574,76                                                                                                    | 10878,68                                                                                                    | 228                                                                                                    |
| Н                      | VIE 09/02                                                                                                    | 71                                                                                                    | 34,47                                                                                                    | 18343,38                                                                                                    | 6451,99                                                                                                    | 126                                                                                                    |
| Н                      | SÁB 10/02                                                                                                    | 173                                                                                                    | 83,98                                                                                                    | 31356,93                                                                                                    | 15774,46                                                                                                    | 331                                                                                                    |
| Н                      | DOM 11/02                                                                                                    | 82                                                                                                    | 39,81                                                                                                    | 9369,56                                                                                                    | 7559,53                                                                                                    | 147                                                                                                    |
| н                      | LUN 12/02                                                                                                    | 48                                                                                                    | 23,3                                                                                                    | 7351,96                                                                                                    | 4776,53                                                                                                    | 65                                                                                                    |
| н                      | MAR 13/02                                                                                                    | 55                                                                                                    | 26.7                                                                                                    | 12139.07                                                                                                    | 5986.47                                                                                                    | 79                                                                                                    |
| F                      | MIÉ 14/02                                                                                                    | 72                                                                                                    | 34.95                                                                                                    | 8975.57                                                                                                    | 8692.65                                                                                                    | 108                                                                                                    |
| F                      | JUE 15/02                                                                                                    | 59                                                                                                    | 28.64                                                                                                    | 5580.9                                                                                                    | 5580.9                                                                                                    | 87                                                                                                    |
| F                      | VIE 16/02                                                                                                    | 65                                                                                                    | 31.55                                                                                                    | 5498.28                                                                                                    | 5498.28                                                                                                    | 104                                                                                                    |
| F                      | SÁB 17/02                                                                                                    | 45                                                                                                    | 21.84                                                                                                    | 4287.96                                                                                                    | 4270.77                                                                                                    | 80                                                                                                    |
| -                      | DOM 18/02                                                                                                    | 61                                                                                                    | 29.61                                                                                                    | 5312 91                                                                                                    | 5278 53                                                                                                    | 95                                                                                                    |
| -                      | LUN 19/02                                                                                                    | 51                                                                                                    | 24.76                                                                                                    | 5058.06                                                                                                    | 5058 06                                                                                                    | 7/                                                                                                    |
| -                      | 101 15/02                                                                                                    | 51                                                                                                    | 27,70                                                                                                    | 5050,00                                                                                                    | 5050,00                                                                                                    | / 4                                                                                                    |
|                        | Generador de Consult<br>rep_res_stati_f<br>T<br>rs.resort,<br>'A_STAT' rec_ty<br>rs.business_dat<br>rs.room_class,<br>rs.room_categor<br>rs.market_code,<br>NVL (rs.stay_roo<br>NVL (rs.stay_adu<br>NVL (rs.stay_adu | Generador de Consultas  rep_res_stati_forecast  T rs.resort, 'A_STAT' rec_type, rs.business_date considered_date, rs.room_class, rs.room_category room_category, rs.market_code, NVL (rs.stay_rooms, 0) no_rooms, NVL (rs.stay_endults, 0) adults, NVL (rs.stay_children, 0) children, NVL (rs.stay_children, 0) children, NVL (rs.stay_children, 0) arival_rooms onsulta ×  QL   Todas las Filas Recuperadas: 29 en 0,149 E | Generador de Consultas         _rep_res_stati_forecast         Tr         rs.resort,         'A_STAT' rec_type,         rs.noom_class,         rs.room_category room_category,         rs.market_code,         NVL (rs.stay_rooms, 0) no_rooms,         NVL (rs.stay_persons, 0) adults,         NVL (rs.stay_children, 0) children,         NVL (rs.stay_children, 0) children,         NVL (rs.arr_rooms, 0) arrival_rooms,         onsulta ×         QL   Todas las Filas Recuperadas: 29 en 0,149 segundos         E | Generador de Consultas           _rep_res_stati_forecast           T           rs.resort,           'A_STAT' rec_type,           rs.room_class,           rs.room_category room_category,           rs.market_code,           NVL (rs.stay_rooms, 0) no_rooms,           NVL (rs.stay_persons, 0) no_persons,           NVL (rs.stay_adults, 0) adults,           NVL (rs.stay_children, 0) children,           NVL (rs.stay_children, 0) children,           NVL (rs.stay_children, 0) adults,           NVL (rs.stay_children, 0) adults, | Generador de Consultas           rep_res_stati_forecast           Tr           rs.resort,           'A_STAT' rec_type,           rs.noom_category room_category,           rs.market_code,           NVL(rs.stay_persons,0) no_persons,           NVL(rs.stay_adults,0) adults,           NVL(rs.stay_adults,0) adults, | Generador de Consultas           rep_res_stati_forecast           T           rs.resort,           'A_STAT' rec_type,           rs.room_class,           rs.room_class,           rs.room_class,           rs.room_class,           rs.room_class,           rs.room_class,           rs.room_class,           NVL(rs.stay_persons,0) no_persons,           NVL(rs.stay_adults,0) adults,           NVL(rs.stay_children,0) children,           NVL(rs.star_rooms,0) arrival_rooms,           NVL(rs.star_coods,0) adults,           ONUL(rs.star_coods,0) adults,           NVL(rs.star_coods,0) adults,           NVL(rs.star_coods,0) adults,           NVL(rs.star_coods,0) adults,           NVL(rs.star_coods,0) adults,           NVL(rs.star_coods,0) adults,           NVL(rs.star_coods,0) adults,           NVL(rs.star_coods,0) adults,           NVL(rs.star_coods,0) adults,           NVL(rs.star_coods,0) adults,           NVL(rs.star_coods,0) adults,           NVL(rs.star_coods,0) adults,           NVL(rs.star_coods,0) adults,           NVL(rs.star_coods,0) adults,           NVL(rs.star_coods,0) adults,0) adults,0,0           R           NUN 05/02 080 40 020.0148 000 0000 0 |

Observe que los campos REC\_TYPE Y REC\_TYPE\_DESC indican si el registro corresponde a la información histórica (History) o el pronóstico (Forecast).

## 3. Crear Base de Datos SQL Server en RDS Amazon Cloud.

Para poder almacenar los datos extraídos en la sección anterior en una base de datos SQL Server crearemos una instancia de base de datos en la RDS de Amazon.

- Ingrese a la AWS de Amazon mediante la URL https://aws.amazon.com/es/

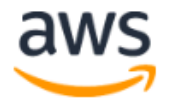

# Iniciar sesión Usuario raíz Propietario de la cuenta que realiza tareas que requieren acceso ilimitado. Más información Usuario de IAM Usuario de una cuenta que realiza tareas diarias. Más información Dirección de email del usuario raíz nombredeusuario@ejemplo.com

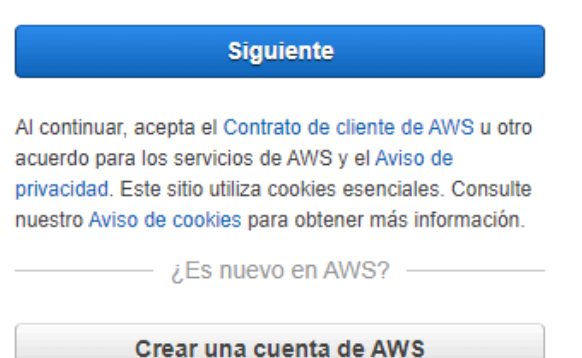

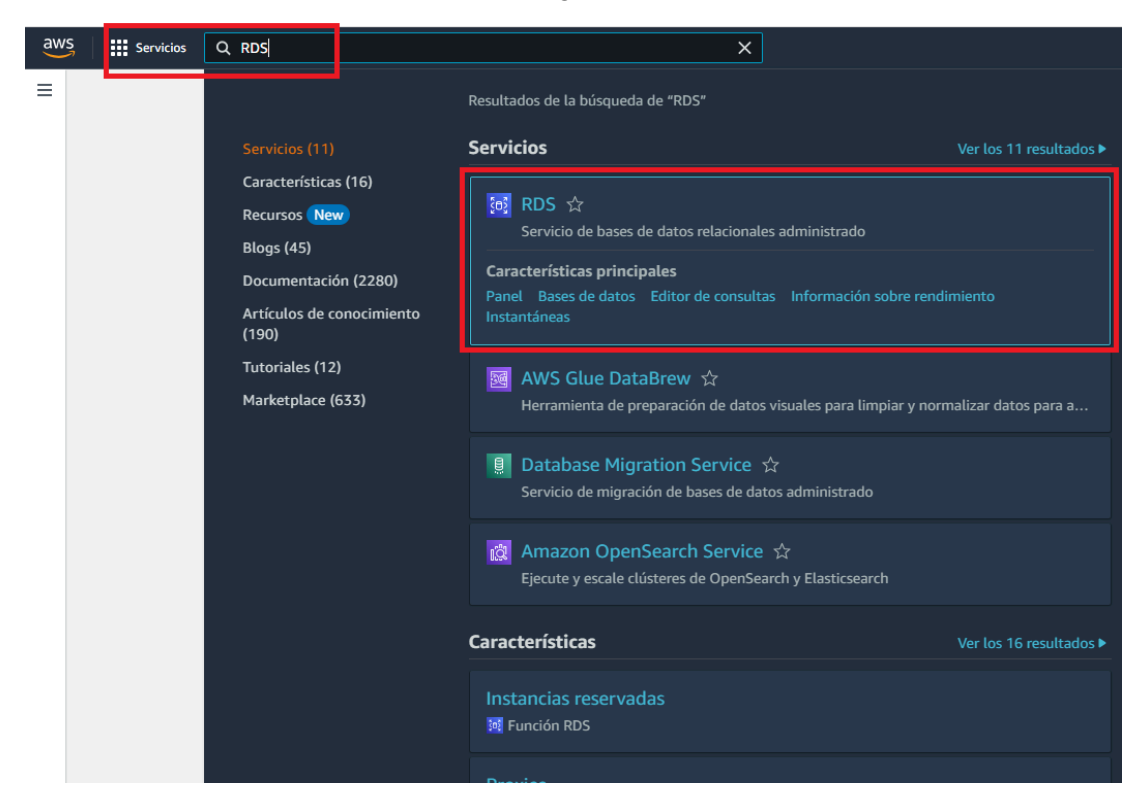

 Seleccione la opción Bases de Datos en el panel de la izquierda, se mostrará el formulario de instancias de Bases de Datos, donde podrá crear una nueva instancia de base de datos.

| aws                         | Servicios                                      | <b>Q</b> Buscar     | [Alt+S]                                                                                                    |
|-----------------------------|------------------------------------------------|---------------------|----------------------------------------------------------------------------------------------------|
| to RDS                      |                                                |                     |                                                                                                    |
| Amaz                        | zon RDS                                        | ×                   | Presentamos Aurora optimizado para las operaciones de E/S <u>Aurora optimizado para las operaciones de E/S</u> <u>E</u> es una nueva configuración de almacenamiento en clúster que ofrece precios                                                                  |
| Panel                       |                                                | _                   | predecibles para todas las aplicaciones y una mejor relacion calidad-preció, con un anorro de nasta el 40 % en costos para aplicaciones<br>que requieren un uso intensivo de las operaciones de E/S.                                                                |
| Bases<br>Editor             | <b>de datos</b><br>de consultas                | ן כ                 | RDS > Bases de datos                                                                                                    |
| Inform<br>Instant<br>Export | ación sobre ren<br>táneas de<br>aciones en Ama | dimiento<br>Izon S3 | Considere la posibilidad de crear una implementación azul-verde para minimizar el tiempo de inactividad durante     X     las actualizaciones.     Es posible que desee considerar el uso de las implementaciones azul-verde de Amazon RDS y minimizar el tiempo de |
| Copias<br>autom             | de seguridad<br>atizadas                       |                     | inactividad durante las actualizaciones. Una implementación azul-verde proporciona un entorno de ensayo para los cambios en las bases de datos de producción. Guía del usuario de RDS 🔀 Guía del usuario de Aurora 🔀                                                |
| Instano<br>Proxies          | cias reservadas                                |                     | Bases de datos (0)         C Recursos del grupo       C Modificar         Acciones       Restaurar desde S3                                                                                                    |
| Grupos                      | s de subredes<br>s de parámetros               | ;                   | Q. Filtrar por bases de datos < 1 > @                                                                                                    |
| Grupos                      | s de opciones                                  |                     | e Identificador de base de datos ▲ Estado ♥ Rol ♥ Motor ♥ Región y AZ ♥ Tamaño ♥                                                                                                    |
| Version<br>person           | nes de motor<br>alizadas                       |                     | No se encontró ningún tipo de instancias                                                                                                    |

Realice click en el Botón "Crear Base de Datos", se mostrará el formulario
 "Crear base de datos".

- Dentro del buscador de servicios ingrese RDS (Relational Database Service).

Se recomienda la siguiente configuración dentro de la Capa Gratuita que le permitirá el uso de SQL Server Express por 12 meses, 750 horas mensuales y 20 GB de almacenamiento.

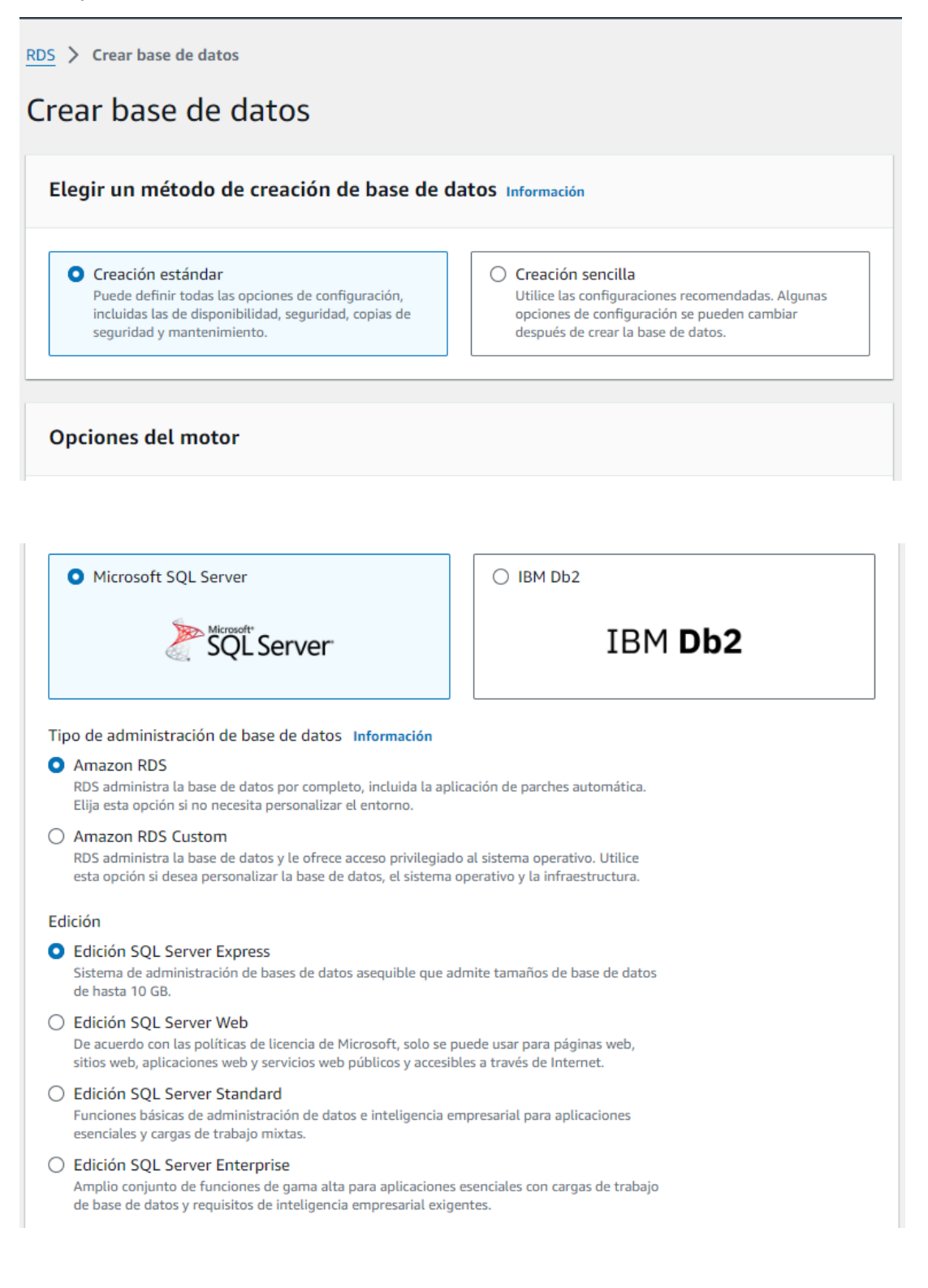

Licencia license-included

Versión del motor

SQL Server 2019 15.00.4345.5.v1

▼

#### Plantillas

Elija una plantilla de ejemplo para adaptarla a su caso de uso.

O Desarrollo y pruebas

Esta instancia se ha diseñado para su uso en desarrollo, fuera de un entorno de producción.

#### Capa gratuita

Utilice el nivel gratuito de RDS para desarrollar nuevas aplicaciones, probar aplicaciones existentes o adquirir experiencia práctica con Amazon RDS. Información

#### Configuración de credenciales

#### Nombre de usuario maestro Información

Escriba un ID de inicio de sesión para el usuario maestro de la instancia de base de datos.

admin

1 a 16 caracteres alfanuméricos. El primer carácter debe ser una letra.

#### Administrar credenciales maestras en AWS Secrets Manager Administre las credenciales de usuario maestras en Secrets Manager. RDS puede generar una contraseña por usted y administrarla durante todo su ciclo de vida.

③ Si administra las credenciales de usuario maestro en Secrets Manager, algunas características de RDS no son compatibles. Más información

#### Generación automática de contraseña

Amazon RDS puede generar una contraseña en su nombre, o bien puede especificar su propia contraseña.

#### Contraseña maestra Información

#### •••••

Restricciones: debe tener al menos 8 caracteres ASCII imprimibles. No puede contener ninguno de los siguientes caracteres: / (barra diagonal), ' (comillas simples), " (dobles comillas) y @ (signo de arroba).

#### Confirmar la contraseña maestra Información

•••••

| <b>Configuración de la instancia</b><br>Las opciones de configuración de la instancia de base de datos que aparecen a continuación están limitadas a las que admite el<br>motor que ha seleccionado anteriormente. |
|----------------------------------------------------------------------------------------------------|
| Clase de instancia de base de datos Información <ul> <li>Ocultar filtros</li> </ul>                                                                                                    |
| <ul> <li>Incluir clases de generación anterior</li> <li>Clases con ráfagas (incluye clases t)</li> </ul>                                                                                                    |
| db.t3.micro     vCPUs     1 GiB RAM     Red: 2085 Mbps                                                                                                    |

Importante quitar la opción de Habilitar escalado automático. esto para evitar que la base de datos pueda crecer sin verificación y mantenerse en la capa gratuita.

| Almacenamiento                                                                                                    |                                                            |
|----------------------------------------------------------------------------------------------------|------------------------------------------------------------|
| Tipo de almacenamiento Información                                                                                                    |                                                            |
| SSD de uso general (gp2)<br>Rendimiento de referencia determinado por el tamaño del volumen                                                                                                    |                                                            |
| Almacenamiento asignado Información                                                                                                    |                                                            |
| 20 \$                                                                                                    | GiB                                                        |
| El valor mínimo es 20 GiB y el valor máximo es 16.384 GiB                                                                                                    |                                                            |
| <ul> <li>Después de modificar el almacenamiento de una instancia de base de datos, el es de base de datos pasará a ser de optimización del almacenamiento. La instancia p disponible a medida que se complete la operación de optimización del almacenaminformación </li> <li>Escalado automático de almacenamiento</li> </ul> | stado de la instancia<br>permanecerá<br>miento. <u>Más</u> |
| Escalado automático de almacenamiento Información                                                                                                    |                                                            |
| Proporciona compatibilidad con el escalado dinámico para el almacenamiento de la base de datos en fu<br>la aplicación.                                                                                                    | unción de las necesidades de                               |
| Habilitar escalado automático de almacenamiento<br>Si se habilita esta característica, el almacenamiento podrá aumentar después de que se supere<br>el umbral especificado.                                                                                                    |                                                            |

| Conectividad Información                                                                                                    |
|----------------------------------------------------------------------------------------------------|
| Recurso de computación<br>Seleccione si desea configurar una conexión a un recurso de computación para esta base de datos. Al establecer una conexión, se<br>cambiará automáticamente la configuración de conectividad para que el recurso de computación se pueda conectar a esta base de<br>datos.                                                                                 |
| <ul> <li>No se conecte a un recurso informático EC2<br/>No configure una conexión a un recurso informático<br/>para esta base de datos. Puede configurar<br/>manualmente una conexión a un recurso informático<br/>más adelante.</li> <li>Conectarse a un recurso informático de EC2<br/>Configure una conexión a un recurso informático EC2<br/>para esta base de datos.</li> </ul> |
| Nube privada virtual (VPC) Información<br>Elia la VPC, La VPC define el entorno de red virtual para esta instancia de DB.                                                                                                    |
| Default VPC (vpc-aa25eac1) 3 Subredes, 3 Zonas de disponibilidad                                                                                                    |
| Solo se muestran las VPC con grupos de subredes de base de datos correspondientes.                                                                                                    |
| Después de crear una base de datos, no puede cambiar su VPC.                                                                                                    |
| Grupo de subredes de la base de datos Información<br>Elija el grupo de subred de DB. El grupo de subred de DB define las subredes e intervalos de IP que puede usar la instancia de DB en<br>la VPC seleccionada.                                                                                                    |
| default<br>3 Subredes, 3 Zonas de disponibilidad                                                                                                    |

Debe indicar que permita el Acceso Público la instancia de la base de datos, esto permitirá que puedan acceder a la base de datos mediante una IP Pública, esta IP Pública es gratuita proporcionada por AWS Amazon mientras se mantenga dentro de la capa gratuita.

#### Acceso público Información

#### O Sí

RDS asigna una dirección IP pública a la base de datos. Las instancias de Amazon EC2 y otros recursos fuera de la VPC pueden conectarse a la base de datos. Los recursos de la VPC también pueden conectarse a la base de datos. Elija uno o varios grupos de seguridad de VPC que especifiquen qué recursos pueden conectarse a la base de datos.

#### O No

RDS no asigna una dirección IP pública a la base de datos. Solo las instancias de Amazon EC2 y otros recursos dentro de la VPC pueden conectarse a la base de datos. Elija uno o varios grupos de seguridad de VPC que especifiquen qué recursos pueden conectarse a la base de datos.

#### Grupo de seguridad de VPC (firewall) Información

Elija uno o varios grupos de seguridad de VPC para permitir el acceso a su base de datos. Asegúrese de que las reglas del grupo de seguridad permitan el tráfico entrante adecuado.

| • Elegir existente<br>Elegir grupos de seguridad de VPC existentes | Crear nuevo<br>Crear un grupo de seguridad nuevo de VPC |
|--------------------------------------------------------------------|---------------------------------------------------------|
| Grupos de seguridad de VPC existentes                              |                                                         |
| Elegir una o más opciones                                          | ▼                                                       |
| default 🗙                                                          |                                                         |
| Zona de disponibilidad Información                                 |                                                         |
| Sin preferencia                                                    | ▼                                                       |

#### El proxy y el certificado digital lo dejamos por defecto

#### Proxy de RDS

El proxy de RDS es un proxy de base de datos completamente administrado y de alta disponibilidad que mejora la escalabilidad, la resiliencia y la seguridad de las aplicaciones.

Creación de un proxy de RDS Información

RDS crea automáticamente un rol de IAM y un secreto de Secrets Manager para el proxy. El proxy de RDS tiene costos adicionales. Para obtener más información, consultePrecios del proxy de Amazon RDS 🗹.

#### Entidad de certificación - opcional Información

Al utilizar un certificado de servidor, se obtiene una capa adicional de seguridad al validar que la conexión se establece con una base de datos de Amazon. Para ello, se comprueba el certificado de servidor que se instala automáticamente en todas las bases de datos aprovisionadas.

| rds-ca-rsa2048-g1 (predeterminado)<br>Vencimiento: May 21, 2061                   | • |  |
|-----------------------------------------------------------------------------------|---|--|
| Si no selecciona una entidad emisora de certificación, RDS elegirá una por usted. |   |  |
| Configuración adicional                                                           |   |  |

#### Importante mantener el puerto TCP/IP de la base de datos

| · configuration automat                                                                                                    |  |  |
|----------------------------------------------------------------------------------------------------|--|--|
| Puerto de la base de datos Información<br>Puerto TCP/IP que la base de datos usará para las conexiones de las aplicaciones. |  |  |
| 1433                                                                                                    |  |  |

Mantenemos deshabilitada la autenticación de Windows de Microsoft SQL Server

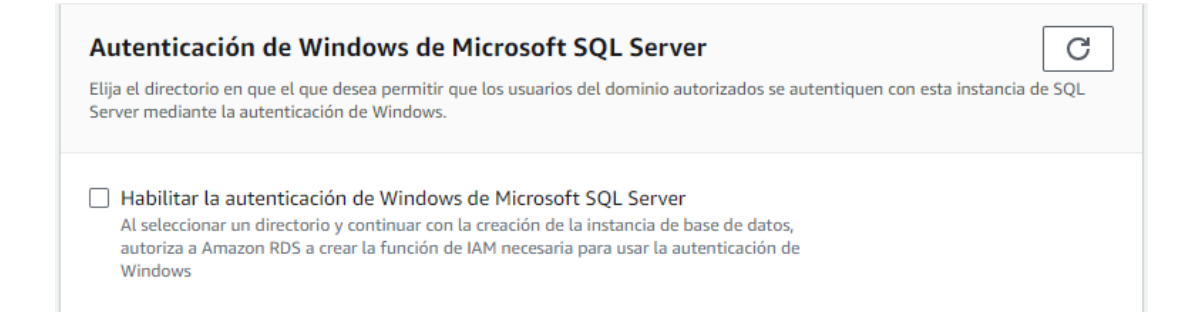

Debe mantener desactivada las opciones de supervisión.

| Supervisión                                                                                                    |
|----------------------------------------------------------------------------------------------------|
| Información sobre rendimiento Información                                                                                                    |
| Activar Performance Insights                                                                                                    |
| <ul> <li>Configuración adicional</li> <li>Monitoreo mejorado</li> </ul>                                                                                            |
| Activar la monitorización mejorada<br>Activar las métricas de monitorización mejorada es útil cuando desea ver cómo diferentes procesos o subprocesos usan la CPU. |

En configuración adicional debe deshabilitar las opciones de copia de seguridad y exportación de registros.

| <ul> <li>Configuración adicional</li> <li>Opciones de base de datos, copia de seguridad desactivado, retroceder desactivado, manter protección desactivado.</li> </ul> | nimiento, CloudWatch Logs, eliminar |
|----------------------------------------------------------------------------------------------------|-------------------------------------|
| Opciones de base de datos                                                                                                    |                                     |
| Grupo de parámetros de base de datos Información                                                                                                    |                                     |
| default.sqlserver-ex-15.0                                                                                                    | •                                   |
| Grupo de opciones Información                                                                                                    |                                     |
| default:sqlserver-ex-15-00                                                                                                    | 7                                   |
| Zona horaria                                                                                                    |                                     |
| No preference                                                                                                    | •                                   |
| Intercalación Información                                                                                                    |                                     |
|                                                                                                    |                                     |
| Copia de seguridad                                                                                                    |                                     |
| Habilitar las copias de seguridad automatizadas. Crea una instantánea de un momento dado de su base de datos                                                           |                                     |
| Exportaciones de registros                                                                                                    |                                     |
| Seleccione los tipos de registros que desee publicar en Amazon CloudWatch Logs                                                                                         |                                     |
| Registro de errores                                                                                                    |                                     |
|                                                                                                    |                                     |

En la sección de mantenimiento debe deshabilitar las opciones de actualización automática de versión protección contra eliminación.

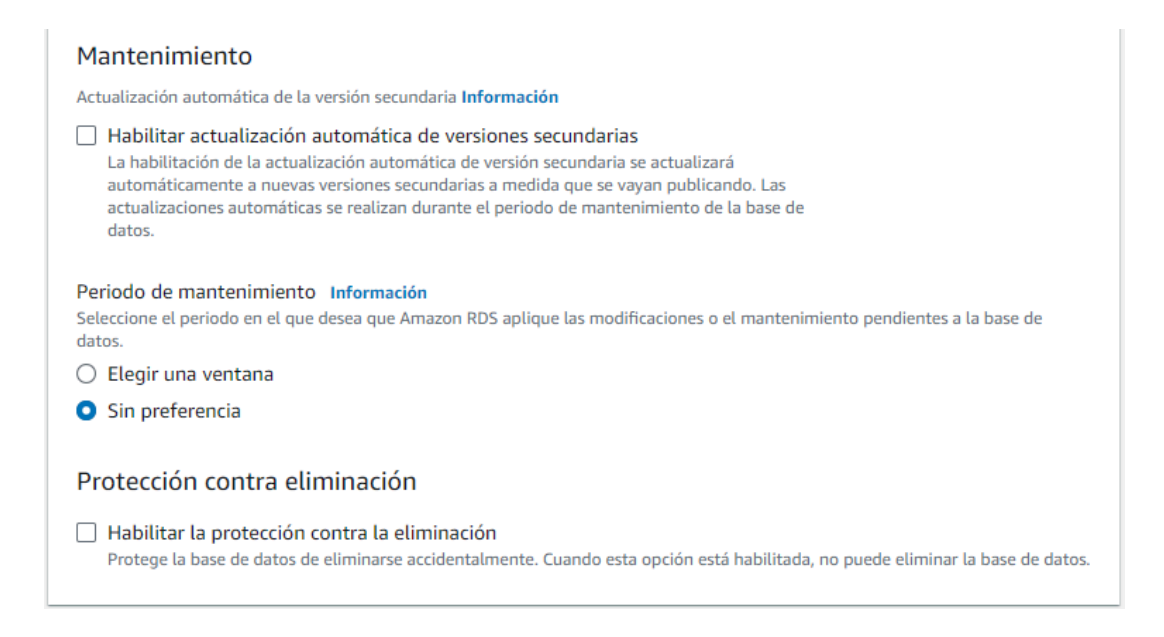

#### Costos mensuales estimados

La capa gratuita de Amazon RDS se encuentra disponible durante 12 meses. Cada mes natural, la capa gratuita le permitirá utilizar los recursos de Amazon RDS que se indican a continuación de forma gratuita:

- 750 h de Amazon RDS en una instancia Single-AZ db.t2.micro, db.t3.micro o db.t4g.micro.
- 20 GB de almacenamiento de uso general (SSD).
- 20 GB de capacidad para el almacenamiento de backups automatizados y para las instantáneas de bases de datos realizadas por el usuario.

Más información sobre el nivel gratuito de AWS. 🗹

Cuando venza el periodo de uso gratuito, o si el uso de la aplicación supera los niveles de uso gratuito, solo tendrá que pagar las tarifas estándar de pago por uso de los servicios que se describen en Página de precios de Amazon RDS.

| () Usted es responsable de asegurarse de que dispone de todos los derechos necesarios para cualquier producto |
|----------------------------------------------------------------------------------------------------|
| o servicio de terceros que utilice con los servicios de AWS.                                                  |
|                                                                                                    |

Cancelar

Crear base de datos

Realice Click en el botón "Crear base de datos" para iniciar el proceso de creación de una instancia de base de datos sql server correspondiente a la capa gratuita de AWS Amazon.

Esperamos hasta que el estado de la instancia de base de datos esté "Disponible".

| Bases | s de datos (1)                     |              |           |                | C Recurso    | s del grupo 🛛 📿 | Modificar   |
|-------|------------------------------------|--------------|-----------|----------------|--------------|-----------------|-------------|
| Q F   | iltrar por bases de datos          |              |           |                |              |                 |             |
|       | □ Identificador de base de datos ▲ | Estado 🗸     | Rol ⊽     | Motor          | $\nabla$     | Región y AZ 🔻   | Tamaño ⊽    |
| 0     | database-1                         | ⊘ Disponible | Instancia | SQL Server Exp | ress Edition | us-east-2c      | db.t3.micro |

Seleccione la instancia de base de datos y se mostrará las características de la base de datos.

| RDS > Bases de datos > database-1<br>database-1                            |                                              |                                                                           |                                                                  |
|----------------------------------------------------------------------------|----------------------------------------------|---------------------------------------------------------------------------|------------------------------------------------------------------|
| Resumen                                                                    |                                              |                                                                           |                                                                  |
| Identificador de base de datos<br>database-1<br>CPU<br>21.71%              | Estado<br>Disponible<br>Clase<br>db.t3.micro | Rol<br>Instancia<br>Actividad actual<br>O Conexiones                      | Motor<br>SQL Server Express Edition<br>Región y AZ<br>us-east-2c |
| Conectividad y seguridad Supervisión                                       | Registros y eventos Configuraci              | ón Mantenimiento y copias de seguridad                                    | Etiquetas Recomen                                                |
| Punto de enlace y puerto                                                   | Redes                                        | Seguridad                                                                 |                                                                  |
| Punto de enlace<br>database-1.csvouviienjb.us-east-<br>2.rds.amazonaws.com | Zona de disponibilidad<br>us-east-2c<br>VPC  | Grupos de seguridad<br>default (sg-4b70922<br>⊘ Activo                    | de la VPC<br>d)                                                  |
| Puerto<br>1433                                                             | vpc-aa25eac1<br>Grupo de subredes<br>default | Accesible públicamen<br>Sí<br>Entidad de certificaci<br>rds-ca-rsa2048-g1 | nte<br>ión Información                                           |

Utilice el puerto de enlace y las credenciales proporcionadas para ingresar a la instancia de base desde SQL Server

Puerto de enlace: database-1.csvouviienjb.us-east-2.rds.amazonaws.com Usuario: admin Password: \*\*\*\*\*\*\*

| 🚽 Connect to Server    |                                                | Х      |  |  |  |  |
|------------------------|------------------------------------------------|--------|--|--|--|--|
| SQL Server 2012        |                                                |        |  |  |  |  |
| Server type:           | Database Engine                                | $\sim$ |  |  |  |  |
| <u>S</u> erver name:   | database-1.csvouviienjb.us-east-2.rds.amazonaw | $\sim$ |  |  |  |  |
| <u>Authentication:</u> | SQL Server Authentication                      | $\sim$ |  |  |  |  |
| Login:                 | admin                                          | $\sim$ |  |  |  |  |
| Password:              |                                                |        |  |  |  |  |
|                        | Remember password                              |        |  |  |  |  |
|                        |                                                | _      |  |  |  |  |
| <u>C</u> onnect        | Cancel Help <u>O</u> ptions >>                 |        |  |  |  |  |

Luego de conectarse mediante el ID de Microsoft SQL Server, usare la versión 2012, pueden aplicar el mismo procedimiento de coneccion y creación de base de datos en otras versiones posteriores de IDE de SQL Server

Ejecute el script de creación de la tabla history\_forecast

CREATE TABLE history\_forecast ( rec\_type NVARCHAR(MAX), rec\_type\_desc CHAR(1), considered\_date CHAR(10), occ\_rooms INT, occ\_percent FLOAT(2), total\_revenue FLOAT(2), room\_revenue FLOAT(2), adults INT, children INT, arrival\_rooms INT, departure\_rooms INT, complimentary\_rooms INT, house\_use\_rooms INT, day\_use\_rooms INT, no\_show\_rooms INT );

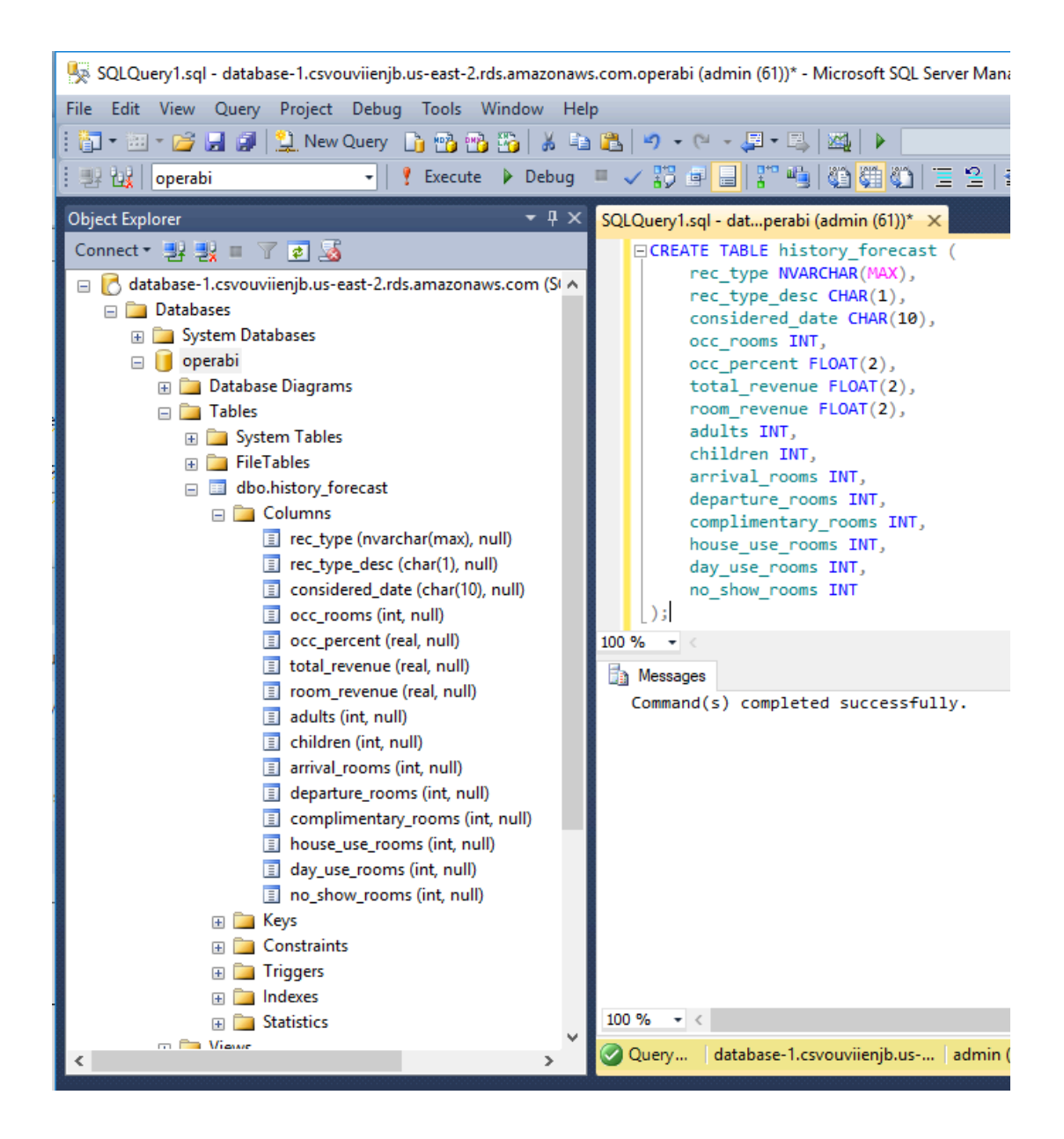

# 4. Desarrollo de programa en Java para Extracción y Carga de datos en la Base de Datos SQL Server en RDS Amazon Cloud.

El desarrollo del programa lo realizamos con la versión Java 21.0.2 y la versión 2024-03 de eclipse.

| 👞 Seleccionar Símbolo del sistema                                                                                                    |
|----------------------------------------------------------------------------------------------------|
| Microsoft Windows [Versión 10.0.19045.3930]<br>(c) Microsoft Corporation. Todos los derechos reservados.                                                                                                    |
| C:\Users\HP>java -version<br>java version "21.0.2" 2024-01-16 LTS<br>Java(TM) SE Runtime Environment (build 21.0.2+13-LTS-58)<br>Java HotSpot(TM) 64-Bit Server VM (build 21.0.2+13-LTS-58, mixed mode, sharing) |
| C:\Users\HP>                                                                                                    |

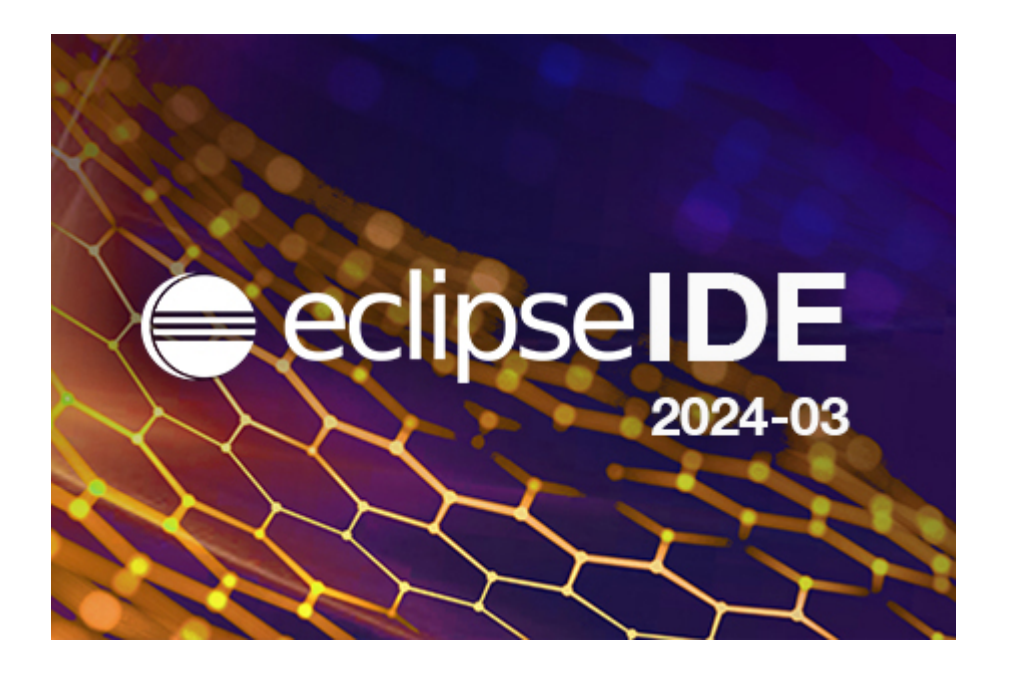

Las fuentes del programa java LoadForecast2AWS.java se encuentran en los fuentes Java Anexos.

En esta sección describiremos el proceso que se sigue para la extracción de datos desde Oracle y la carga de la base de datos SQL Server.

 La sección Main del programa principal que llama a las demás funciones del programa de carga.

```
public static void main(String[] args) {
    try{
        LoadForecast2AWS load=new LoadForecast2AWS();
        Integer qty=load.loadForecast();
        if(qty>0){
            load.enableForecast();
        }
        System.out.println("Inserted "+qty);
    }catch(Exception e){
        e.printStackTrace();
    }
}
```

 La función loadForecast extrae datos de la base de datos de Opera mediante una sentencia SQL y llama a la función insertForecast que permite insertar los datos extraídos en la base de datos SQL Server de AWS Amazon, debido a que esta inserción de datos se realiza en la nube, se consume muchos recursos de red abriendo y cerrando conexiones, además del tiempo que demora este proceso, para evitar el alto consumo de recursos se realiza un proceso de inserción en bloques de 20 registros.

```
public Integer loadForecast()throws Exception{
    Integer qty = 1;
    ResultSet rs=null;
    Statement stmt=null;
    Connection conn=null;

    try {
        conn = ConnectionFactoryOperaBat.getInstance().getConnection();
        StringBuilder query = new StringBuilder();
        query.append(" SELECT rec_type rec_type, ");
        query.append(" DECODE(rec_type,'A_STAT','H','F') rec_type_desc, ");
    }
}
```

'DY')||' query.append(" TO\_CHAR(considered\_date, '||TO\_CHAR(considered\_date,'DD/MM') sconsidered\_date, "); query.append(" SUM(no\_rooms \* count\_resv\_01) no\_rooms, "); query.append(" SUM(arrival\_rooms \* count\_resv\_01) arrival\_rooms, "); query.append(" SUM(departure\_rooms \* count\_resv\_01) departure\_rooms, "); query.append(" SUM(revenue \* count\_revenue\_01) room\_revenue, "); query.append(" SUM(revenue \* count\_revenue\_01)/SUM(no\_rooms ' count\_resv\_01) RevPerRoom, "); query.append(" SUM(no\_persons \* count\_resv\_01) no\_persons, "); query.append(" SUM(no\_rooms count\_resv\_01)\*100/inventory\_statistics.get\_daily\_physical\_rooms ('DELFINES',considered\_date,NULL,",1) occ\_percent "); query.append(" FROM ( "); query.append(" SELECT SUBSTR(rsf.rec\_type,1,6) rec\_type, "); query.append(" rsf.considered\_date considered\_date, "); DECODE(nvl(rsf.owner\_rental\_flag,'H'),'O',0,rsf.no\_rooms) query.append(" no\_rooms, "); query.append(" DECODE(nvl(rsf.owner\_rental\_flag,'H'),'O',0,DECODE(rsf.group\_yn,'N',DECODE(deduct\_y n,'Y',rsf.no rooms,0),0)) ind deduct rooms, "); query.append(" DECODE(nvl(rsf.owner\_rental\_flag,'H'),'O',0,DECODE(rsf.group\_yn,'N',DECODE(deduct\_y n,'N',rsf.no\_rooms,0),0)) ind\_non\_deduct\_rooms, "); query.append(" DECODE(nvl(rsf.owner\_rental\_flag,'H'),'O',0,DECODE(rsf.group\_yn,'Y',DECODE(deduct\_y n,'Y',rsf.no\_rooms,0),0)) grp\_deduct\_rooms, "); query.append(" DECODE(nvl(rsf.owner\_rental\_flag,'H'),'O',0,DECODE(rsf.group\_yn,'Y',DECODE(deduct\_y n,'N',rsf.no\_rooms,0),0)) grp\_non\_deduct\_rooms, "); DECODE(nvl(rsf.owner\_rental\_flag,'H'),'O',0,rsf.no\_persons) query.append(" no\_persons, "); query.append(" DECODE(nvl(rsf.owner rental flag,'H'),'O',0,rsf.arrival rooms) arrival\_rooms, "); query.append(" DECODE(nvl(rsf.owner\_rental\_flag,'H'),'O',0,rsf.departure\_rooms) departure\_rooms, "); query.append(" DECODE(nvl(rsf.owner\_rental\_flag,'H'),'O',0,rsf.complimentary\_rooms) complimentary\_rooms, "); query.append("

| DECODE(nvl(rsf.owner_rental_flag,'H'),'O',0,rsf.house_use_rooms) house_use_rooms, | "); |
|-----------------------------------------------------------------------------------|-----|
| query.appen                                                                       | d(" |
| DECODE(nvl(rsf.owner_rental_flag,'H'),'O',0,rsf.day_use_rooms) day_use_rooms, "); |     |
| query.appen                                                                       | d(" |
| DECODE(nvl(rsf.owner_rental_flag,'H'),'O',0,rsf.no_show_rooms) no_show_rooms, "); |     |
| query.append(" DECODE(nvl(rsf.owner_rental_flag,'H'),'O',0, ");                   |     |
| query.append(" CASE 'RN' ");                                                      |     |
| query.append(" WHEN 'RN' THEN rsf.net_room_revenue ");                            |     |
| query.append(" WHEN 'RG' THEN rsf.net_room_revenue                                | ; + |
| rsf.room_revenue_tax ");                                                          |     |
| query.append(" WHEN 'TN' THEN rsf.total_revenue ");                               |     |
| <pre>query.append(" WHEN 'TG' THEN rsf.total_revenue + rsf.total_revenue_</pre>   | tax |
| ");                                                                               |     |
| <pre>query.append(" ELSE rsf.net_room_revenue ");</pre>                           |     |
| query.append(" END ");                                                            |     |
| query.append(") revenue, ");                                                      |     |
| query.append(" (CASE WHEN SUBSTR(rsf.room_category,1,1) <> '-' THEN               | √1  |
| ");                                                                               |     |
| <pre>query.append(" WHEN SUBSTR(rsf.rec_type,1,6) = 'A_STAT' THEN 0 ");</pre>     |     |
| <pre>query.append(" WHEN NVL('N','N') = 'Y' THEN 1 ");</pre>                      |     |
| query.append(" ELSE 0 ");                                                         |     |
| <pre>query.append(" END ) count_resv_01, ");</pre>                                |     |
| query.append(" (CASE WHEN SUBSTR(rsf.room_category,1,1) <> '-' THEN               | √1  |
| ");                                                                               |     |
| <pre>query.append(" WHEN SUBSTR(rsf.rec_type,1,6) = 'A_STAT' THEN 1 ");</pre>     |     |
| <pre>query.append(" WHEN NVL('N','N') = 'Y' THEN 1 ");</pre>                      |     |
| query.append(" ELSE 0 ");                                                         |     |
| <pre>query.append(" END ) count_revenue_01, ");</pre>                             |     |
| <pre>query.append(" rsf.owner_rooms owner_rooms, ");</pre>                        |     |
| <pre>query.append(" rsf.ff_rooms ff_rooms, ");</pre>                              |     |
| <pre>query.append(" rsf.deduct_yn, ");</pre>                                      |     |
| query.append(" rsf.group_yn ");                                                   |     |
| <pre>query.append(" FROM rep_res_stati_forecast_hld rsf ");</pre>                 |     |
| query.append(" where rsf.considered_date betwee                                   | en  |
| TO_DATE(('01'  to_char(sysdate,'MMRRRR')),'DDMMRRRR') a                           | and |
| TO_DATE(TO_CHAR(LAST_DAY(to_date(to_char(ADD_MONTHS(SYSDATE,                      |     |
| 0),'YYYYMM'),'YYYYMM')),'DDMMRRRR'),'DDMMRRRR') ");                               |     |
| <pre>query.append(" and rsf.deduct_yn='Y' ");</pre>                               |     |
| query.append(" UNION ALL ");                                                      |     |

|                            | query.append("                   | SELEC   | T (CASE    | WHEN    |
|----------------------------|----------------------------------|---------|------------|---------|
| (TO_DATE(('01'  to_char(s  | sysdate,'MMRRRR')),'DDMMRRRR')   | +       | ns.n -     | 1) <    |
| pms_p.business_date TH     | EN ");                           |         |            |         |
| query.append("             | 'A_STAT' ");                     |         |            |         |
| query.append("             | ELSE 'B_FORE' ");                |         |            |         |
| query.append("             | END) rec_type, ");               |         |            |         |
| query.append("             | (TO_DATE(('01'  to_char(sysdate, | 'MMRRF  | RR')),'DDN | MRRRR') |
| + ns.n - 1) considered_dat | te, ");                          |         |            |         |
| query.append("             | 0 no_rooms, ");                  |         |            |         |
| query.append("             | 0 ind_deduct_rooms, ");          |         |            |         |
| query.append("             | 0 ind_non_deduct_rooms, ");      |         |            |         |
| query.append("             | 0 grp_deduct_rooms, ");          |         |            |         |
| query.append("             | 0 grp_non_deduct_rooms, ");      |         |            |         |
| query.append("             | 0 no_persons, ");                |         |            |         |
| query.append("             | 0 arrival_rooms, ");             |         |            |         |
| query.append("             | 0 departure_rooms, ");           |         |            |         |
| query.append("             | 0 complimentary_rooms, ");       |         |            |         |
| query.append("             | 0 house_use_rooms, ");           |         |            |         |
| query.append("             | 0 day_use_rooms, ");             |         |            |         |
|                            | query.append("                   |         | CASE       | WHEN    |
| (TO_DATE(('01'  to_char(s  | sysdate,'MMRRRR')),'DDMMRRRR')   | +       | ns.n -     | 1) <    |
| pms_p.business_date TH     | EN ");                           |         |            |         |
| query.append("             | 0");                             |         |            |         |
| query.append("             | ELSE TO_NUMBER(NULL) ");         |         |            |         |
| query.append("             | END no_show_rooms, ");           |         |            |         |
| query.append("             | 0 revenue, ");                   |         |            |         |
| query.append("             | 0 count_resv_01, ");             |         |            |         |
| query.append("             | 0 count_revenue_01, ");          |         |            |         |
| query.append("             | 0 owner_rooms, ");               |         |            |         |
| query.append("             | 0 ff_rooms, ");                  |         |            |         |
| query.append("             | 'N' deduct_yn, ");               |         |            |         |
| query.append("             | 'N' group_yn  ");                |         |            |         |
| query.append("             | FROM number_scale ns ");         |         |            |         |
|                            | query.append("                   | ١       | WHERE      | ns.n <= |
| TO_DATE(TO_CHAR(LAS        | ST_DAY(to_date(to_char(ADD_MON   | THS(SY  | SDATE,     |         |
| 0),'YYYYMM'),'YYYYMM')     | ),'DDMMRRRR'),'DDMMRRRR')        |         |            | -       |
| TO_DATE(('01'  to_char(s   | ysdate,'MMRRRR')),'DDMMRRRR') +  | + 1 "); |            |         |
| query.append(")            | ");                              |         |            |         |
| query.append(" w           | /here 1=1 ");                    |         |            |         |

```
query.append(" group by rec_type, ");
 query.append(" considered_date ");
 query.append(" ORDER BY rec_type, ");
 query.append(" TO_DATE(considered_date,'DD/MM/RRRR') ");
        stmt=conn.createStatement();
        rs=stmt.executeQuery(query.toString());
        StringBuilder detail = new StringBuilder();
        Integer seq=getCurrentId();
        System.out.println("INSERT ID = "+seq);
while(rs.next()){
detail.append("(")
 .append(""").append(rs.getString("rec_type")).append(""").append(",")
 .append(""").append(rs.getString("rec_type_desc")).append(""").append(",")
 .append(""").append(rs.getString("sconsidered_date")).append(""").append(",")
 .append(rs.getDouble("no_rooms")).append(",")
 .append(rs.getDouble("arrival_rooms")).append(",")
 .append(rs.getDouble("departure_rooms")).append(",")
 .append(rs.getDouble("room_revenue")).append(",")
 .append(rs.getDouble("RevPerRoom")).append(",")
 .append(rs.getDouble("no_persons")).append(",")
 .append(rs.getDouble("occ_percent")).append(",")
 .append(seq).append(",")
 .append("0")
.append("),");
if((qty%20)==0){
        insertForecast(detail.toString().substring(0, detail.toString().length()-1)+";");
        detail = new StringBuilder();
        System.out.println(qty);
}
qty++;
}
if(qty>0){
insertForecast(detail.toString().substring(0, detail.toString().length()-1)+";");
```

```
detail = new StringBuilder();
System.out.println(qty);
}
} catch (Exception e) {
    qty=0;
    throw new RuntimeException(e);
} finally {
    if (conn != null) {try {conn.close();} catch (SQLException e) {e.printStackTrace();}}
    if (stmt != null) {try {stmt.close();} catch (SQLException e) {e.printStackTrace();}}
    if (rs != null) {try {rs.close();} catch (SQLException e) {e.printStackTrace();}}
}
return qty;
}
```

- La función insertForecast inserta bloques de registros en la base de datos SQL Server de AWS Amazon.

```
private void insertForecast(String details)throws Exception{
               Statement stmt=null;
               Connection conn=null;
    try {
       conn = ConnectionFactorySQLAWS.getInstance().getConnection();
       StringBuilder query = new StringBuilder();
                                                                                  INTO
                                                       query.append("INSERT
dbo.forecast(rec_type,rec_type_desc,sconsidered_date,no_rooms,arrival_rooms,departur
e_rooms,room_revenue,RevPerRoom,no_persons,occ_percent,seq,austate)VALUES ");
       query.append(details);
       stmt=conn.createStatement();
               stmt.executeUpdate(query.toString());
    } catch (SQLException e) {
       throw new RuntimeException(e);
    } catch (Exception e) {
       throw new RuntimeException(e);
    finally {
       if (conn != null) {try {conn.close();} catch (SQLException e) {e.printStackTrace();}}
       if (stmt != null) {try {stmt.close();} catch (SQLException e) {e.printStackTrace();}}
    }
       }
```

 La función enableForecast ejecuta un procedimiento almacenado que actualiza el estado de los registros insertados, este proceso nos permite tener los nuevos registros de History y Forecast siempre activos y desactiva los registros anteriores. Además este procedimiento actualiza el Número de secuencia del proceso de registro.

```
public Integer enableForecast() throws Exception{
                CallableStatement cs = null;
                Integer deleted=Constante.ID_INICIAL;
    try {
       Connection conn = ConnectionFactorySQLAWS.getInstance().getConnection();
       StringBuilder query = new StringBuilder();
       query.append("{ CALL dbo.update_forecast(?) }");
       cs = conn.prepareCall(query.toString());
       cs.registerOutParameter(1, java.sql.Types.INTEGER);
       cs.execute();
       deleted=cs.getInt(1);
    } catch (SQLException e) {
       throw new RuntimeException(e);
    } finally {
       if (cs != null) {try {cs.close();} catch (SQLException e) {e.printStackTrace();}}
    }
    return deleted;
       }
```

- La función getCurrentId permite obtener el Id actual del proceso.

public Integer getCurrentId(){

Integer result=Constante.ID\_INICIAL;

PreparedStatement ps=null; ResultSet rs=null;

try {

Connection conn = ConnectionFactorySQLAWS.getInstance().getConnection();

StringBuilder query = new StringBuilder();

```
query.append("SELECT id_current FROM dbo.seq_forecast");
ps = conn.prepareStatement(query.toString());
rs = ps.executeQuery();
if(rs.next()){
result=rs.getInt("id_current");
}
catch (SQLException e) {
throw new RuntimeException(e);
}
finally {
if (ps != null) {try {ps.close();} catch (SQLException e) {e.printStackTrace();}}
if (rs != null) {try {rs.close();} catch (SQLException e) {e.printStackTrace();}}
}
return result;
}
```

Para conectarse adecuadamente a las base de datos de origen Oracle y de destino SQL Server se debe modificar las clases de Coneccion ConnectionFactoryOperaBat.java y ConnectionFactorySQLAWS.java respectivamente, en ambas clases solo se debe cambiar el valor de la variable URL con la cadena de coneccion correspondiente a la base de datos a conectarse.

### 5. Crear Programa en Java de Extracción y Carga de Datos.

Antes de poder crear la tarea programa se debe crear las librerías .jar correspondientes al programa desarrollado en la sección anterior.

 Para crear la librería jar desde eclipse seleccione el proyecto desde el panel de la izquierda, click derecho en la denominación del proyecto, seleccione el menú Export, submenu Export.

| Project B  | xplo       | 🛛 🗖 🗖                                         | 🚺 LoadDataOp | oera2SQLAWS.java 😒  | J   | LoadForecast2AWS.java 🔐 ConnectionFactorySQLAWS.java                          |
|------------|------------|-----------------------------------------------|--------------|---------------------|-----|-------------------------------------------------------------------------------|
| Ne 🗮 Roo   | -          | \$                                            | 1 packag     | ge com.delfines.sp  | rin | ng.controller;                                                                |
|            |            | New                                           |              |                     | >   | atement;                                                                      |
| > 🛅        |            | Go Into                                       |              |                     |     | 2SQLAWS {                                                                     |
| > 🎏<br>> 🛋 |            | Show In                                       |              | Alt+Shift+W         | >   | n(String[] args) {                                                            |
| > 🗁<br>> 🍃 |            | Copy<br>Copy Qualified N                      | ame          | Ctrl+C              | 2   | <pre>QLAWS load=new LoadDataOpera2SQLAWS();<br/>4.loadAvailability(45);</pre> |
| > 🗁        | Ē          | Paste                                         |              | Ctrl+V              | /   | RoomAvailability();                                                           |
|            | ×          | Delete                                        |              | Delete              | 2   |                                                                               |
|            | <u>_</u>   | Remove from Co                                | ntext        | Ctrl+Alt+Shift+Down | ı   | (Inserted +qty);                                                              |
|            |            | Build Path                                    |              |                     | >   | :e();                                                                         |
|            |            | Refactor                                      |              | Alt+Shift+T         | >   |                                                                               |
|            |            | Import                                        |              |                     | >   | ilability/Integen_days)theous_Evention(                                       |
|            |            | Export                                        |              |                     | >   | WAR file                                                                      |
|            | <b>6</b> 9 | Refresh<br>Close Project<br>Close Unrelated P | Projects     | FS                  | 5   | Export                                                                        |
|            |            | Validate                                      |              |                     |     | <pre>ionFactoryOperaBat.getInstance().getConnection();</pre>                  |
|            |            | Show in Remote                                | Systems view |                     |     | wany - new StainePuilder();                                                   |
|            |            | Run As                                        |              |                     | >   | SELECT MAX(t.n) n,t.business_date,t.categoria,SUM                             |
|            |            | Debug As                                      |              |                     | >   | <pre>SELECT ns.n,to_char((pms_p.business_date+ns.n-1),</pre>                  |
|            |            | Profile As                                    |              |                     | >   | (c.capacidad - ( );                                                           |

- En el formulario Select, seleccione la opción de "JAR file" de la sección Java,

#### Select

Export resources into a JAR file on the local file system.

|   | 7 |   |   |
|---|---|---|---|
| 2 | _ | 5 | 1 |

| type filter text                                                                                                    |        |        |        |
|----------------------------------------------------------------------------------------------------|--------|--------|--------|
| <ul> <li>General</li> <li>EJB</li> <li>Install</li> <li>Java</li> <li>JAR file</li> <li>Javadoc</li> <li>Runnable JAR file</li> <li>Java EE</li> <li>App Client JAR file</li> <li>EAR file</li> <li>RAR file</li> <li>Plug-in Development</li> <li>Remote Systems</li> <li>Run/Debug</li> <li>Tacke</li> </ul> |        |        | ~      |
| ? < Back                                                                                                    | Next > | Finish | Cancel |

- Realice click en Next, en el formulario Jar Export indique la ruta donde se guardará la librería forecast.jar.

| JAR Export                                                                                                    | — — X                                                    |
|----------------------------------------------------------------------------------------------------|----------------------------------------------------------|
| JAR File Specification<br>Define which resources should be exported into                                                                                                    | o the JAR.                                               |
| Select the resources to export:                                                                                                    |                                                          |
| > 🔳 🔁 Rooms                                                                                                    | <ul> <li>✓ X .classpath</li> <li>✓ X .project</li> </ul> |
| Export generated class files and resources     Export all output folders for checked project     Export Java source files and resources     Export refactorings for checked projects. See Select the export destination: | is<br>lect refactorings                                  |
| JAR file: D:\Bl\forecast\forecast.jar<br>Options:<br>Compress the contents of the JAR file<br>Add directory entries<br>Overwrite existing files without warning                                                          | Browse                                                   |
| ? < Back                                                                                                    | Next > Finish Cancel                                     |

| JAR Export                                                                 |   |          | ×     |
|----------------------------------------------------------------------------|---|----------|-------|
| JAR Manifest Specification                                                 |   | 2        | -     |
| O The selected main class is not selected for export or has no main method |   | -        |       |
| Specify the manifest:                                                      |   |          |       |
| Generate the manifest file                                                 |   |          |       |
| Save the manifest in the workspace                                         |   |          |       |
| Use the saved manifest in the generated JAR description file               |   |          |       |
| Manifest file:                                                             |   | Browse   |       |
| O Use existing manifest from workspace                                     |   |          |       |
| Manifest file:                                                             |   | Browse   |       |
| Seal contents:                                                             |   |          |       |
| ○ Seal the JAR                                                             |   | Details. |       |
| Seal some packages     Nothing seale                                       | d | Details. |       |
| Select the class of the application entry point:                           |   |          |       |
| Main class: com.adapterss spring.controller.LoadForecast2AWS               |   | Browse   |       |
|                                                                            |   |          | Activ |

 Se exportará la librería forecast.jar en la carpeta D:\Bl\forecast\forecast\forecast.jar, en esta carpeta debe crear una subcarpeta Lib, que contendrá las librerías .jar que utiliza la librería forecast.jar y permite la adecuada ejecución de las funciones de esta librería.

| ^ | Nombre         | Fecha de modifica |   |  |
|---|----------------|-------------------|---|--|
|   |                |                   |   |  |
|   | lib            | 17/2/2024 13:53   | ( |  |
|   | 🛓 forecast.jar | 17/2/2024 13:43   | E |  |

Dentro de la carpeta lib, debe copiar las libreas clasess12.jar y classes12dms.jar estas librerías implementan la conecciones y transacciones a las bases de datos de Oracle ideal para la base de datos de Opera PMS, además se debe copiar la clase sqljdbc4.jar, esta clase implementa las correcciones y transacciones a las bases de datos de sql server adecuado para la base SQL Server que hemos creado en AWS Amazon.

| Este equipo > Disco | local (D:) > BI > forecast > lib                              |
|---------------------|---------------------------------------------------------------|
| ^                   | Nombre<br>Sclasses12.jar<br>Sclasses12dms.jar<br>Sqljdbc4.jar |
|                     |                                                               |

- Luego de colocar todas las librerías en el orden establecido, debe crear un .bat que permite la ejecución.

| @Echo off                            |                                  |                              |
|--------------------------------------|----------------------------------|------------------------------|
| 4                                    |                                  |                              |
| set                                  |                                  |                              |
| classpath="D:\BI\forecast\lib\cla    | sses12.jar;D:\BI\forecast\lib\cl | asses12dms.jar;D:\BI\forecas |
| t\lib\sqljdbc4.jar;D:\Bl\forecast\fo | precast.jar"                     |                              |
|                                      |                                  |                              |
| java                                 | -ср                              | %classpath%;forecast.jar     |
| com.adapterss.spring.controller.     | LoadDataOpera2SQLAWS             |                              |
|                                      |                                  |                              |
| echo end!                            |                                  |                              |
|                                      |                                  |                              |
| ovit                                 |                                  |                              |
|                                      |                                  |                              |
|                                      |                                  |                              |
|                                      |                                  |                              |
| @pause                               |                                  |                              |

- Luego de ejecutar el .bat de manera manual debe obtener el log de mensajes que

```
Console &
<terminated> LoadForecast2AWS [Java Application] C:\Program Files\Java\jre1.8.0_171\bin\javaw.exe (18 de feb. de 2024 9:25:20 a. m.)
Init load data to forecast aws ...
INSERT ID = -1
20
30
Inserted 30
```

- Luego de ejecutar el .bat observamos que la tabla forecast de la base de datos en aws amazon se encuentra poblada.

| SQLQuery5.sql - database-1.csvouviienji                                                                                                    | b.us-e | ast-2.rds.am | azonaws.com.m  | naster (admin (61))* | - Microsoft | SQL Server Man | agement Studio  |              |            |            |             |     |
|----------------------------------------------------------------------------------------------------|--------|--------------|----------------|----------------------|-------------|----------------|-----------------|--------------|------------|------------|-------------|-----|
| File Edit View Query Project Debu                                                                                                    | ug T   | ools Wind    | ow Help        |                      |             |                |                 |              |            |            |             |     |
| 🗄 📷 🔹 📨 💋 🛃 🥥 🔔 New Query                                                                                                    |        | 12 12 12     | 🖌 🖏 📇 🛛        | •) • (* • 💭 •        | B. M.       | •              |                 |              | 🖄 meta     |            |             |     |
| : Si tut master -                                                                                                    | 9 E    | Execute 🕨    | Debug 💷 🧹      | 13 4 - 12            | 🐴   🖉 🖉     |                |                 |              |            |            |             |     |
| Object Explorer T X                                                                                                    | SOL    | Query5 sol - | da master (adn | ain (61))* X         | 51404       |                |                 |              |            |            |             |     |
| Connect • 🛒 💱 🗉 🍸 🗃 🔏                                                                                                    |        | SELECT *     | FROM [open     | abi].[dbo].[for      | recast]     |                |                 |              |            |            |             |     |
| 😑 🔀 database-1.csvouviienjb.us-ea 🔨                                                                                                    | 100.0  | M TO DAT     |                |                      |             |                |                 |              |            |            |             |     |
| 😑 🚞 Databases                                                                                                    | 100 %  | /0 •         |                |                      |             |                |                 |              |            |            |             |     |
| 🕀 🧰 System Databases                                                                                                    |        | Results      | Messages       |                      |             |                |                 |              |            |            |             |     |
| 🖃 间 operabi                                                                                                    |        | rec_type     | rec_type_desc  | sconsidered_date     | no_rooms    | arrival_rooms  | departure_rooms | room_revenue | RevPerRoom | no_persons | occ_percent | seq |
| 🕀 🚞 Database Diagrams                                                                                                    | 1      | A_STAT       | н              | THU 01/02            | 144         | 100            | 97              | 11031.12     | 76.61      | 215        | 69.90       | -1  |
| 🖃 🚞 Tables                                                                                                    | 2      | A_STAT       | н              | FRI 02/02            | 61          | 22             | 105             | 5096.21      | 83.54      | 103        | 29.61       | -1  |
| 🕀 🧰 System Tables                                                                                                    | 3      | A_STAT       | н              | SAT 03/02            | 51          | 26             | 36              | 4774.85      | 93.62      | 89         | 24.76       | -1  |
| 🕀 🧰 FileTables                                                                                                    | 4      | A_STAT       | н              | SUN 04/02            | 48          | 33             | 36              | 4631.76      | 96.50      | 68         | 23.30       | -1  |
| 🖃 🛄 dbo.forecast                                                                                                    | 5      | A_STAT       | н              | MON 05/02            | 95          | 72             | 25              | 7433.66      | 78.25      | 137        | 46.12       | -1  |
| 🖃 🪞 Columns                                                                                                    | 6      | A_STAT       | н              | TUE 06/02            | 87          | 28             | 36              | 7174.27      | 82.46      | 131        | 42.23       | -1  |
| <pre>Image: rec_type</pre>                                                                                                    | 7      | A_STAT       | н              | WED 07/02            | 83          | 40             | 44              | 7340.06      | 88.43      | 130        | 40.29       | -1  |
| <pre>Image: Image: Imag</pre> | 8      | A_STAT       | н              | THU 08/02            | 138         | 101            | 46              | 10878.68     | 78.83      | 230        | 66.99       | -1  |
| sconside                                                                                                    | 9      | A_STAT       | н              | FRI 09/02            | 71          | 48             | 115             | 6451.99      | 90.87      | 128        | 34.47       | -1  |
| no_room                                                                                                    | 10     | A_STAT       | н              | SAT 10/02            | 173         | 141            | 39              | 15774.46     | 91.18      | 331        | 83.98       | -1  |
| arrival_rc                                                                                                    | 11     | A_STAT       | н              | SUN 11/02            | 82          | 33             | 124             | 7559.53      | 92.19      | 147        | 39.81       | -1  |
| i departur                                                                                                    | 12     | A_STAT       | н              | MON 12/02            | 48          | 18             | 52              | 4776.53      | 99.51      | 65         | 23.30       | -1  |
| E room_re                                                                                                    | 13     | A_STAT       | н              | TUE 13/02            | 55          | 16             | 9               | 5986.47      | 108.84     | 79         | 26.70       | -1  |
|                                                                                                    | 14     | A_STAT       | н              | WED 14/02            | 76          | 37             | 16              | 9318.54      | 122.61     | 118        | 36.89       | -1  |
|                                                                                                    | 15     | A_STAT       | н              | THU 15/02            | 70          | 23             | 29              | 6534.56      | 93.35      | 107        | 33.98       | -1  |
| sea (int                                                                                                    | 16     | A_STAT       | н              | FRI 16/02            | 131         | 95             | 34              | 9575.16      | 73.09      | 220        | 63.59       | -1  |

 Crear tarea programada de Extracción y Carga de datos en Windows Task Scheduler.

Debido a que los datos de forecast cambian de manera constante por las nuevas reservas que se presentan y las reservas que se anulan o cambian, es importante actualizar esos datos en la base de datos de la nube en una frecuencia de tiempo adecuada, en este ejemplo haremos una tarea que actualice esa información cada 5 minutos, para ello usaremos el programador de tareas Windows Task Scheduler.

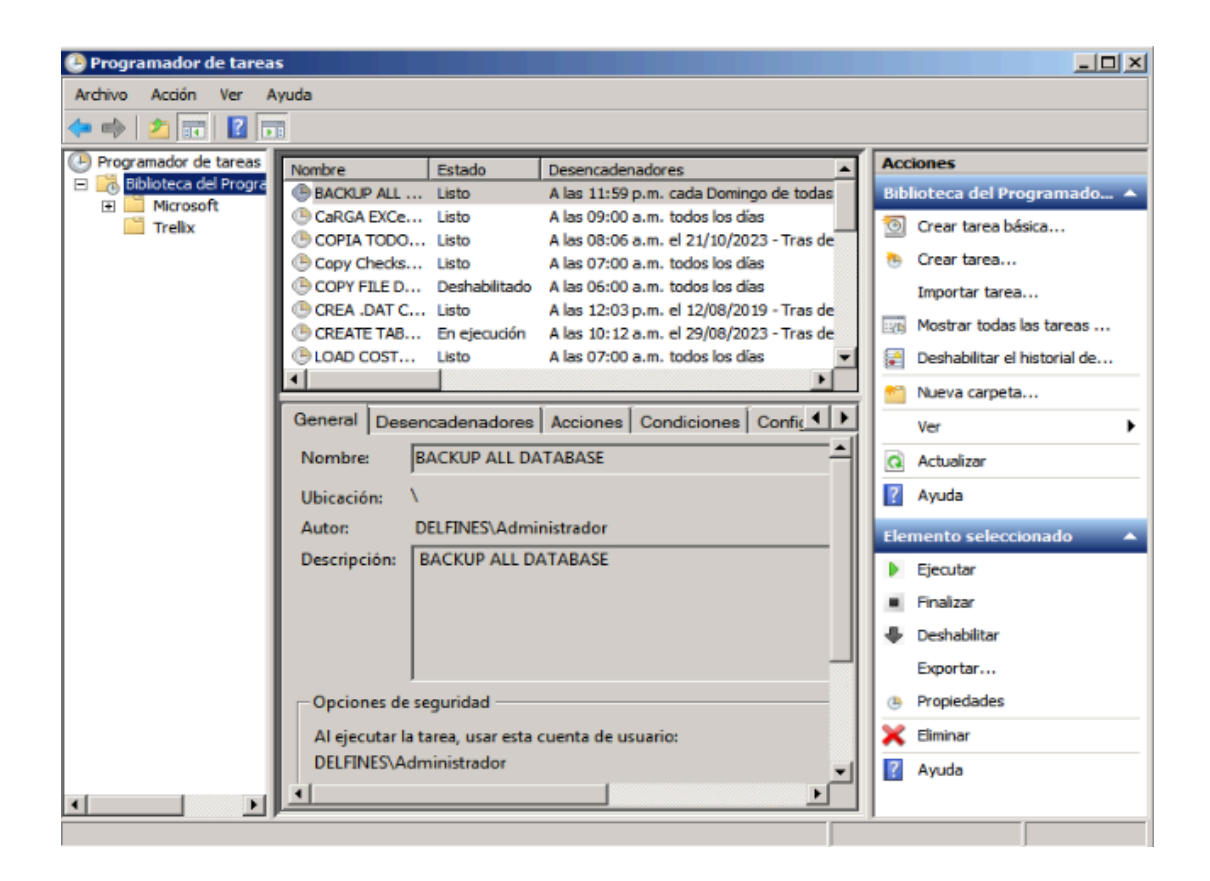

- En el programador de tareas realice click en la opción "**Crear tarea**" en el panel de la derecha, se mostrará el formulario de creación de tareas

| 🕒 Crear tarea |                                                                                   | x |
|---------------|-----------------------------------------------------------------------------------|---|
| General Dese  | encadenadores Acciones Condiciones Configuración                                  |   |
| Nombre:       | Carga dato History Forecast a AWS                                                 | 1 |
| Ubicación:    | 1                                                                                 | Т |
| Autor:        | DELFINES\Administrador                                                            |   |
| Descripción:  |                                                                                   |   |
| - Opciones de | e seguridad                                                                       |   |
| Al ejecutar l | la tarea, usar esta cuenta de usuario:                                            |   |
| DELFINES\A    | Administrador Cambiar usuario o grupo                                             |   |
| Ejecutar:     | sólo cuando el usuario haya iniciado sesión                                       |   |
| C Ejecutar    | tanto si el usuario inició sesión como si no                                      |   |
| 🗖 No a        | Imacenar contraseña. La tarea sólo tendrá acceso a los recursos del equipo local. |   |
| Ejecutar      | con los privilegios más altos                                                     |   |
| Coulta        | Configurar para: Windows Vista™, Windows Server™ 2008 ▼                           |   |
|               | Aceptar Cancelar                                                                  |   |

- En el tab Desencadenadores realice click en el botón Nuevo,

| 6 | Crear ta | irea              |                                                            |        | ×      |
|---|----------|-------------------|------------------------------------------------------------|--------|--------|
| 1 | General  | Desencadenado     | res Acciones Condiciones Configuración                     |        |        |
|   | Cuand    | o se crea una tar | a, se pueden especificar las condiciones que la activarán. |        |        |
|   | Deser    | cadenador         | Detalles                                                   | Estado |        |
|   |          |                   |                                                            |        |        |
|   | Nue      | vo Edita          | rEliminar                                                  |        |        |
| - |          |                   | Aceptar                                                    | Car    | ncelar |

 En la pantalla de definición de nuevo desencadenador, debe indicar las opciones de Repetir cada: 5 minutos, durante: indefinidamente, y selecciones la opción Habilitado, las demás opciones lo dejamos con los valores por defecto.

| Nuevo desencadenador                                                                         |                                                                 | ×  |
|----------------------------------------------------------------------------------------------|-----------------------------------------------------------------|----|
| Iniciar la tarea: Según u                                                                    | na programación                                                 |    |
| Configuración                                                                                |                                                                 |    |
| <ul> <li>Una vez</li> <li>Diariamente</li> <li>Semanalmente</li> <li>Mensualmente</li> </ul> | Inicio: 18/02/2024 ID:03:14 a.m. T Sincr. zonas horarias        |    |
| Configuración avanzada                                                                       |                                                                 |    |
| Retraso máx. (retraso                                                                        | o aleatorio):                                                   |    |
| Repetir cada: 5 mi                                                                           | inutos 🗾 durante: Indefinidamer                                 | -  |
| Detener todas                                                                                | s las tareas en ejecución al final de la duración de repetición |    |
| 🔲 Detener la tarea si se                                                                     | e ejecuta durante más de: 🛛 3 dias 💌                            |    |
| Expirar: 18/02/2025                                                                          | I 10:03:16 a.m. 😴                                               | 15 |
| I Habilitado                                                                                 |                                                                 |    |
|                                                                                              | Aceptar Cancela                                                 | ır |

- En la sección acciones defina la acción de ejecutar el .bat que se ha creado en la sección anterior.

| Especifique la acción que debe realizar esta tarea. Acción: Iniciar un programa Configuración Programa o script: D:\BI\forecast\ejecuta.bat Agregar argumentos (opcional): Iniciar en (opcional): D:\BI\forecast\ | eva acción                                   | <u>×</u>         |
|----------------------------------------------------------------------------------------------------|----------------------------------------------|------------------|
| Acción: Iniciar un programa                                                                                                    | specifique la acción que debe realizar esta  | tarea.           |
| Programa o script:<br>D:\Bl\forecast\ejecuta.bat Examinar<br>Agregar argumentos (opcional):<br>Iniciar en (opcional):<br>D:\Bl\forecast\                                                                          | Acción: Iniciar un programa<br>Configuración |                  |
| D:\Bl\forecast\ejecuta.bat Examinar Agregar argumentos (opcional): Iniciar en (opcional): D:\Bl\forecast\                                                                                                    | Programa o script                            |                  |
| Agregar argumentos (opcional): Iniciar en (opcional): D:\Bîtforecast\                                                                                                    | D:\Bl\forecast\ejecuta.bat                   | Examinar         |
| Iniciar en (opcional):                                                                                                    | Agregar argumentos (opcional):               |                  |
|                                                                                                    | Iniciar en (opcional):                       | D:\Bl\forecast\  |
|                                                                                                    |                                              |                  |
|                                                                                                    |                                              |                  |
|                                                                                                    |                                              |                  |
|                                                                                                    |                                              |                  |
|                                                                                                    |                                              |                  |
|                                                                                                    |                                              |                  |
|                                                                                                    |                                              |                  |
|                                                                                                    |                                              |                  |
| Aceptar Cancelar                                                                                                    |                                              | Aceptar Cancelar |

- Realizamos click en la opción de ejecutar y verificamos la adecuada ejecución de la tarea, ahora dejamos que se ejecute la tarea cada 5 minutos.

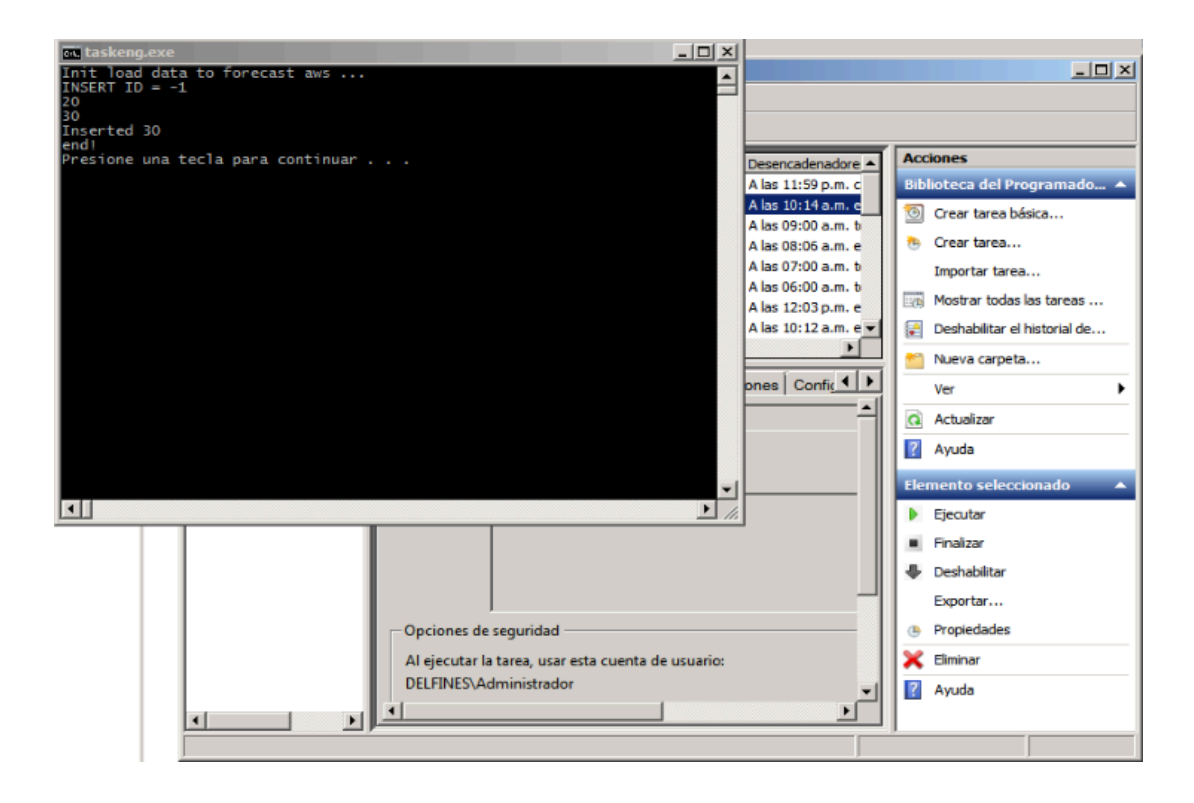

7. Desarrollo de reporte Business Intelligence BI en Power BI.

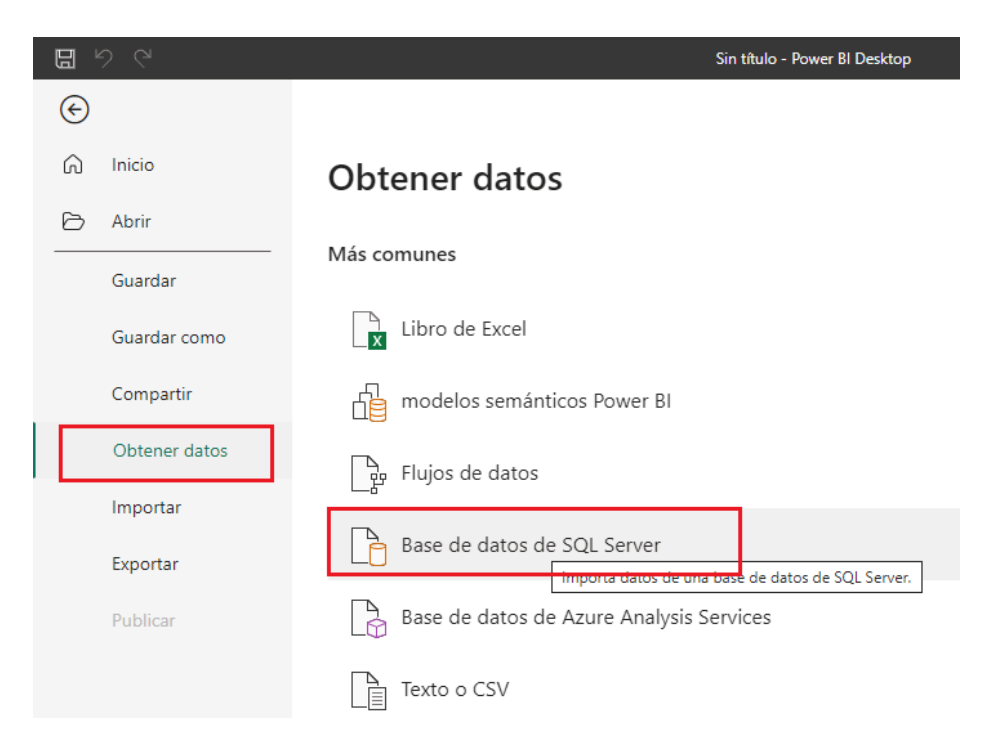

- En la ventana de conección con la base de datos, en el campo servidor debe indicar el punto de enlace generado en la sección 2.

Puerto de enlace: database-1.csvouviienjb.us-east-2.rds.amazonaws.com Usuario: admin Password: \*\*\*\*\*

| ervidor ()                                 |        |        |
|--------------------------------------------|--------|--------|
| database-1.csvouviienjb.us-east-2.rds.ama; |        |        |
| Base de datos (opcional)                   |        |        |
|                                            |        |        |
| Modo Conectividad de datos 🛈               |        |        |
| Importar                                   |        |        |
| ○ DirectQuery                              |        |        |
| ◊ Opciones avanzadas                       |        |        |
|                                            | Acenta | Cancel |

- Para luego dar click en el botón Aceptar.

- En la siguiente pantalla seleccione la opción Base de Datos y coloque las credenciales de acceso definidas en la sección 2.

|                     | Base de datos SQL Server                          |  |  |  |
|---------------------|---------------------------------------------------|--|--|--|
| Windows             | database-1.csvouviienjb.us-east-2.rds.amazonaws.c |  |  |  |
| Base de datos       | Nombre de usuario<br>admin                        |  |  |  |
| Cuenta de Microsoft | Contraseña<br>••••••<br>Atrás Conectar Cancelar   |  |  |  |

- Click en el botón Conectar para
- En la siguiente pantalla Navegador, debe seleccionar la tabla forecast. para luego hacer click en el botón Cargar.

### Navegador

| ٩                              | forecast |               |    |
|--------------------------------|----------|---------------|----|
| Opciones de presentación 🔹 🛛 💆 | rec_type | rec_type_desc | SC |
| ▲                              | A_STAT   | н             | TH |
| A Decrahi [2]                  | A_STAT   | н             | FR |
|                                | A_STAT   | н             | SA |
| differencest                   | A_STAT   | н             | SL |
| seq_forecast                   | A_STAT   | н             | М  |
| ▷ 🥛 rdsadmin                   | A_STAT   | н             | τι |
|                                | A_STAT   | н             | W  |
|                                | A_STAT   | н             | TH |
|                                | A_STAT   | н             | FR |
|                                | A_STAT   | н             | SA |
|                                | A_STAT   | н             | SL |
|                                | A_STAT   | н             | М  |
|                                | A_STAT   | н             | τι |
|                                | A_STAT   | н             | W  |
|                                | A_STAT   | н             | TH |
|                                | A_STAT   | н             | FR |
|                                | A_STAT   | н             | SA |
|                                | A_STAT   | н             | SL |
|                                | A_STAT   | н             | м  |
|                                | B_FORE   | F             | TU |
|                                | B_FORE   | F             | W  |
|                                | B_FORE   | F             | TH |
|                                | B_FORE   | F             | FR |
|                                | <        |               |    |

| rec_type | rec_type_desc | sconsidered_date | no_rooms | arrival_rooms |
|----------|---------------|------------------|----------|---------------|
| A_STAT   | н             | THU 01/02        | 144      |               |
| A_STAT   | н             | FRI 02/02        | 61       |               |
| A_STAT   | н             | SAT 03/02        | 51       |               |
| A_STAT   | н             | SUN 04/02        | 48       |               |
| A_STAT   | н             | MON 05/02        | 95       |               |
| A_STAT   | н             | TUE 06/02        | 87       |               |
| A_STAT   | н             | WED 07/02        | 83       |               |
| A_STAT   | н             | THU 08/02        | 138      |               |
| A_STAT   | н             | FRI 09/02        | 71       |               |
| A_STAT   | н             | SAT 10/02        | 173      |               |
| A_STAT   | н             | SUN 11/02        | 82       |               |
| A_STAT   | н             | MON 12/02        | 48       |               |
| A_STAT   | н             | TUE 13/02        | 55       |               |
| A_STAT   | н             | WED 14/02        | 76       |               |
| A_STAT   | н             | THU 15/02        | 70       |               |
| A_STAT   | н             | FRI 16/02        | 131      |               |
| A_STAT   | н             | SAT 17/02        | 82       |               |
| A_STAT   | н             | SUN 18/02        | 114      |               |
| A_STAT   | н             | MON 19/02        | 87       |               |
| B_FORE   | F             | TUE 20/02        | 82       |               |
| B_FORE   | F             | WED 21/02        | 101      |               |
| B_FORE   | F             | THU 22/02        | 168      |               |
| B_FORE   | F             | FRI 23/02        | 108      |               |
| <        |               |                  |          | >             |
|          |               |                  |          |               |

- Seleccionar tablas relacionadas
- Al cargar los datos se mostrará la tabla forecast en el panel de la derecha y sus respectivas columnas.

| Datos                          | >>> |
|--------------------------------|-----|
| 𝒫 Buscar                       |     |
| ∨⊞ forecast                    |     |
| □ ∑ arrival_rooms              |     |
| $\Box$ $\Sigma$ austate        |     |
| > 🗌 🗟 considered_date          |     |
| $\Box \sum$ departure_rooms    |     |
| $\Box \sum$ forecast_id        |     |
| $\Box \sum$ no_persons         |     |
| □ ∑ no_rooms                   |     |
| $\Box \sum \text{occ_percent}$ |     |
| <pre>rec_type</pre>            |     |
| <pre>rec_type_desc</pre>       |     |
| □ ∑ RevPerRoom                 |     |
| $\Box \Sigma$ room_revenue     |     |
| sconsidered_date               |     |
|                                |     |

 $\Box \times$ 

 Utilizaremos un Gráfico de Líneas, cuyo eje X sea la columna sconsiderated\_date y el eje Y sea la SUMA de room\_revenue, es importante contar con una columna de fechas adecuada para que la secuencia del gráfico sea consecuente, por lo tanto crearemos el campo fecha considered\_date.

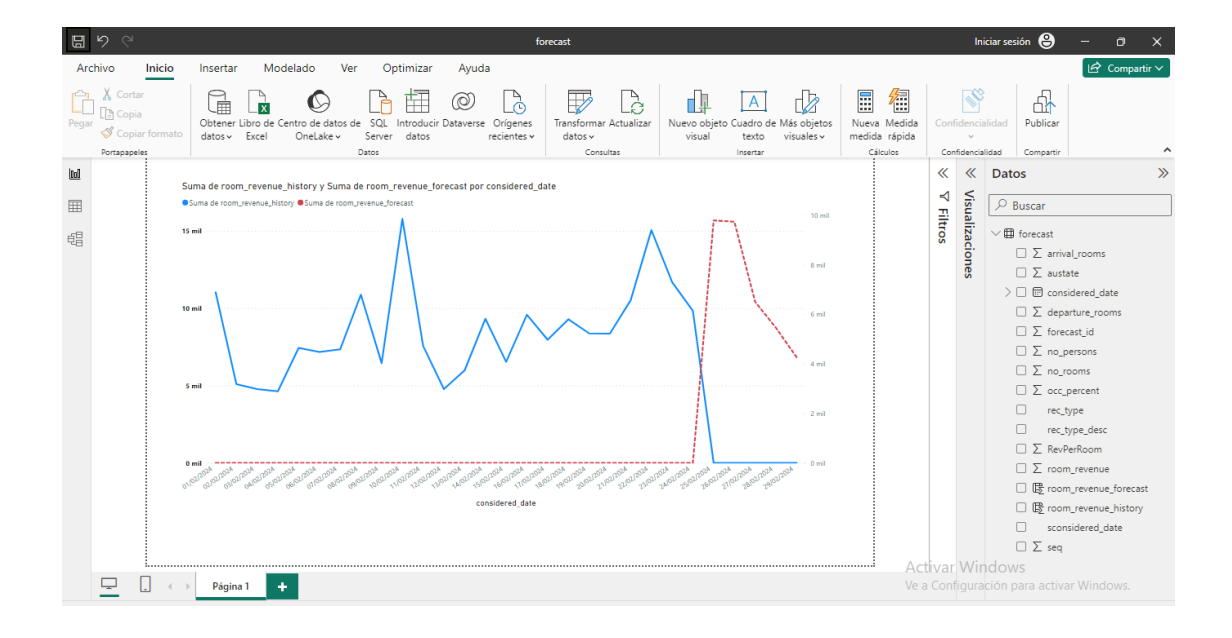